### Introduction

Cette application est spécialement conçue pour les magasins de détail. Il peut être utilisé sans licence et est gratuit.

Le programme a été créé avec Office 365 et contient la programmation VBA, par ex. Type.xlsm, par conséquent, vous en serez informé lorsque vous l'ouvrirez et devrez confirmer que vous souhaitez l'autoriser.

Votre PC doit avoir Windows 7, 8 ou 10 et avoir Office 2010 ou supérieur installé pour que toutes les fonctions fonctionnent correctement.

## Inhalt

| Introduction1                                                 |
|---------------------------------------------------------------|
| Générale2                                                     |
| Options de fonctionnement dans le tableau                     |
| Insérer, modifier ou supprimer une personne3                  |
| Modifier les notes                                            |
| Modifier les semaines                                         |
| Copier coller via le presse-papiers4                          |
| Supprimer une semaine ou des jours individuels d'une semaine  |
| Menu et ses fonctions                                         |
| Date de recherche (1)5                                        |
| Statistiques (2)6                                             |
| Gérer les personnes et les colonnes (3) 6                     |
| Choisissez la langue (4)7                                     |
| Défilement (5)7                                               |
| Envoyer des listes de diffusion (6)7                          |
| Tableaux d'exportation (7) 8                                  |
| Impression par mois (8)                                       |
| APPLICATION Paramètres (9)10                                  |
| Informations sur l'application et manuel d'utilisation (10)10 |
| Supprimer l'espace personnel (11)11                           |
| Nouvelle année de planification (12) 11                       |
| Des astuces                                                   |
| Entrées en mode brouillon11                                   |
| Tableau «Val»                                                 |
| Tableau «SpachId»                                             |

### Générale

La toute première fois que vous ouvrez l'application (fichier Excel), vous serez invité à confirmer que vous souhaitez activer l'édition (parce que téléchargé depuis Internet). Vous devez également confirmer que vous souhaitez activer le contenu (il s'agit d'une marque de sécurité VBA). Les 2 photos suivantes montrent à quoi cela ressemble.

Le fichier ouvert est actuellement toujours dans le dossier de téléchargement. Après cela, vous devez immédiatement enregistrer le fichier dans le dossier de votre choix et nommer le fichier comme vous le souhaitez. Assurez-vous que vous pouvez retrouver le fichier.

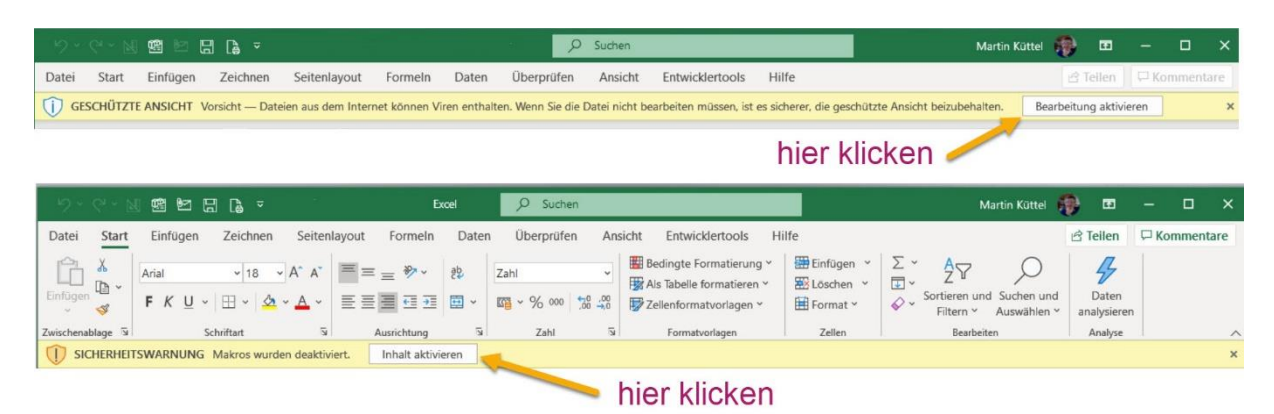

Toutes les données du fichier de signatures sont fictives et peuvent être supprimées ou modifiées.

## Aperçu des tableaux

L'image suivante montre la structure du tableau avec calendrier annuel.

|    |            | ( <b>1</b> ) |                |        |          |          |            |       |          |                  |
|----|------------|--------------|----------------|--------|----------|----------|------------|-------|----------|------------------|
|    | A          | Б            | С              | D      | E        | F        | G          | Н     |          | J                |
| 1  |            | Menü         | De             | Morgen |          |          | Nachmittag |       |          | Kommentar        |
| 2  | Datum      | Tag          | Woche          |        |          |          |            |       |          | Deutsch          |
| 21 | 14.01.2022 | Freitag      | 2              |        |          | Fabienne |            |       | Fabienne |                  |
| 22 | 15.01.2022 | Samstag      | 2              |        |          | Fabienne |            |       | Fabienne |                  |
| 23 | 16.01.2022 | Sonntag      | 2              |        |          |          |            |       |          |                  |
| 24 | 17.01.2022 | Montag       | 3              | Anina  | Bettina  |          | Karl       | Anina |          |                  |
| 25 | 18.01.2022 | Dienstag     | 23             | Anina  | Bettina  |          | Karl       | Anina |          |                  |
| 26 | 19.01.2022 | Mittwoch     | J <sup>3</sup> | Anina  | Bettina  | 3        | Karl       | Anina | 4        | 5                |
| 27 | 20.01.2022 | Donnerstag   | 3              | Anina  | Bettina  |          | Karl       | Anina |          |                  |
| 28 | 21.01.2022 | Freitag      | 3              | Anina  | Bettina  |          | Karl       | Anina |          |                  |
| 29 | 22.01.2022 | Samstag      | 3              | Anina  | Bettina  |          | Karl       | Anina |          |                  |
| 30 | 23.01.2022 | Sonntag      | 3              |        |          |          |            |       |          |                  |
| 31 | 24.01.2022 | Montag       | 4              |        | Hans     |          | Anina      |       | Harald   |                  |
| 32 | 25.01.2022 | Dienstag     | (2)4           | Hans   |          |          | Anina      |       | Harald   |                  |
| 33 | 26.01.2022 | Mittwoch     | 4              | Eliane | Anina    | Hans     | Anina      |       | Tamara   | Besprechung 9:15 |
| 34 | 27.01.2022 | Donnerstag   | 4              | Harald | Hans     |          | Anina      |       | Harald   |                  |
| 35 | 28.01.2022 | Freitag      | 4              |        | Hans     |          | Anina      |       | Harald   |                  |
| 36 | 29.01.2022 | Samstag      | 4              |        | Hans     |          | Anina      |       | Harald   |                  |
| 37 | 30.01.2022 | Sonntag      | 4              |        |          |          |            |       |          |                  |
| 38 | 31.01.2022 | Montag       | 5              |        |          |          |            |       |          |                  |
| 39 | 01.02.2022 | Dienstag     | 25             |        | Fabienne |          |            |       |          |                  |

- 1. 1. Ouvrir le menu
- 2. 2. Copiez la semaine et collez-la ailleurs
- 3. 3. équipe du matin
- 4. 4. équipe après-midi
- 5. 5. Remarques

## **Options de fonctionnement dans le tableau**

#### Insérer, modifier ou supprimer une personne

Pour ce faire, cliquez simplement sur la cellule ou la plage de cellules souhaitée (lundi-dimanche) et la boîte de dialogue Employés s'ouvre.

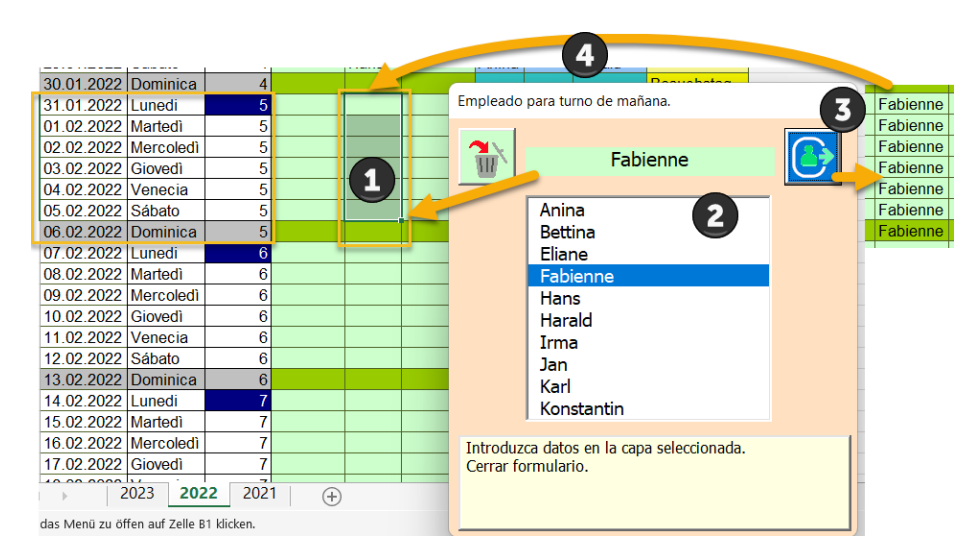

Il fonctionne en 4 étapes

1. La sélection de la ou des cellules n'est possible que dans la semaine en cours, bien sûr limitée à une colonne.

- 2. Sélectionnez la personne.
- 3. Saisissez éventuellement une note (si une cellule est sélectionnée)
- 4. Complétez la sélection avec le bouton .

Astuce : Cependant, si vous avez toujours une allocation hebdomadaire similaire, il y a la fonction [copier/coller] avec le champ bleu le lundi en colonne 4.

#### **Modifier les notes**

Cliquer sur une cellule de commentaire jaune ouvre la boîte de dialogue suivante.

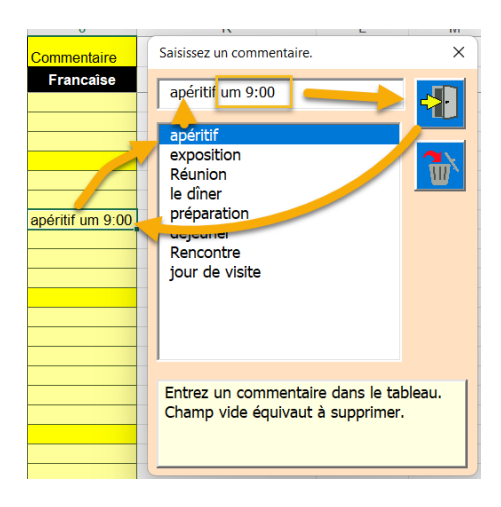

Saisissez un commentaire :

La saisie manuelle de texte est également possible. En cliquant dans la liste, l'entrée sélectionnée est préparée.

Saisissez l'entrée dans la zone de texte du champ Commentaires. Si vous fermez avec le bouton X, rien ne change.

Commentaire à supprimer : Cliquez sur un commentaire pour le supprimer. La boîte de dialogue s'ouvre et vous la refermez immédiatement. Cela supprimera le commentaire.

#### **Modifier les semaines**

#### **Copier-coller via le presse-papiers**

Vous avez toujours la possibilité de copier une réservation hebdomadaire dont vous avez besoin à plusieurs reprises dans le presse-papiers, puis de la recoller dans les semaines suivantes. Pour cela, cliquez sur une cellule bleue du calendrier.

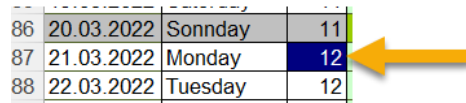

La boîte de dialogue Semaine s'affiche.

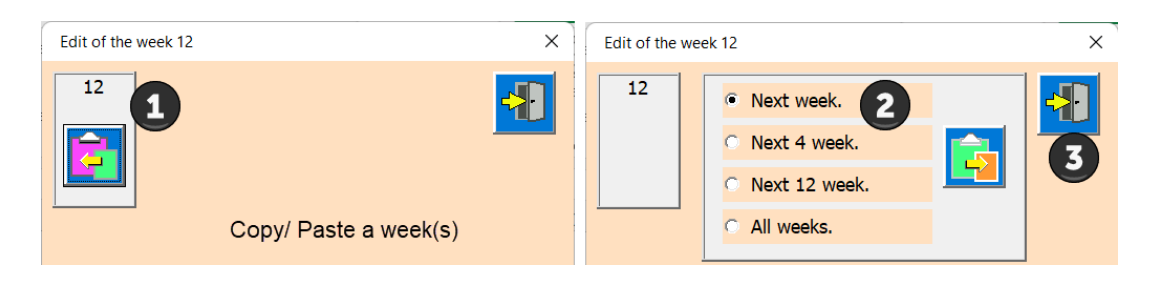

- 1 Enregistrer dans le presse-papiers.
- 2 Choisissez une des options (nombre de semaines)
- 3 Coller depuis le presse-papiers dans la zone sélectionnée

De cette façon, vous pouvez rapidement copier une semaine déjà planifiée sur d'autres semaines.

#### Supprimer une semaine ou des jours individuels d'une semaine

| Edit of the week 12                                                                                                    | × |  |  |  |  |  |  |  |
|----------------------------------------------------------------------------------------------------|---|--|--|--|--|--|--|--|
| Select the tag whose content is to be deleted                                                                                                    |   |  |  |  |  |  |  |  |
| Delete content one day.<br>Monday<br>Tuesday<br>Friday<br>Saturday<br>Sunday<br>Monday<br>Thursday<br>Friday<br>Sunday<br>Monday<br>Thursday<br>Thursday<br>Monday<br>Thursday<br>Thursday<br>Monday<br>Thursday<br>Monday<br>Thursday<br>Monday<br>Thursday<br>Monday<br>Thursday<br>Monday<br>Thursday<br>Monday<br>Thursday<br>Monday<br>Thursday<br>Monday<br>Thursday<br>Monday<br>Monday<br>Thursday<br>Monday<br>Monday<br>Monday<br>Monday<br>Monday<br>Monday<br>Monday<br>Thursday<br>Monday<br>Mond |   |  |  |  |  |  |  |  |

1 Sélectionnez le jour à supprimer.

2 Vous avez maintenant trois options ; matin, après-midi ou toute la journée pour effacer.

3 Supprimer toute la semaine.

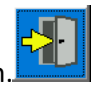

Lorsque l'édition est terminée, fermez la boîte de dialogue avec le bouton.

#### **Menu et ses fonctions**

Le menu contient des fonctions applicables à toutes les tables du programme. Aperçu des fonctions.

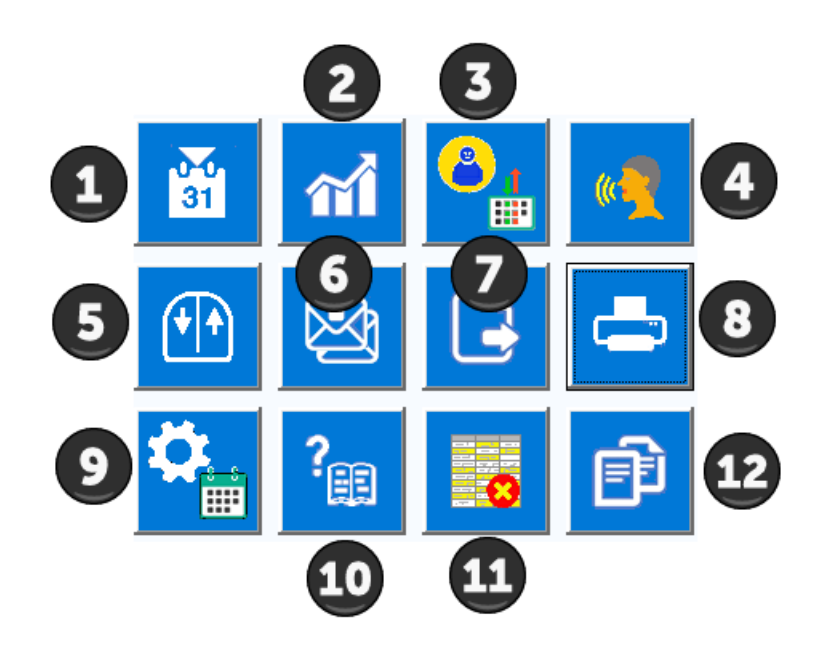

Les fonctions du menu sont maintenant décrites en détail.

#### Date de recherche (1)

L'outil calendrier s'affiche d'un clic. La date du jour est entrée par défaut. Vous pouvez maintenant choisir une autre date pour y accéder exactement.

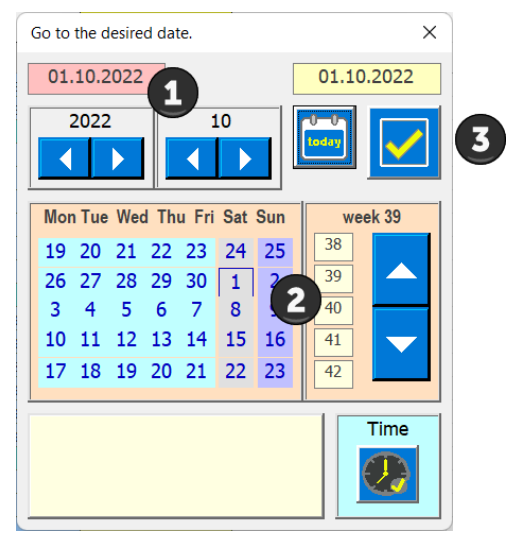

- 1. Sélectionnez l'année et le mois
- 2. Choisissez le jour
- 3. Transférer la date à l'APP (fermer la boîte de dialogue)
- Si la date sélectionnée n'est pas trouvée, un message d'erreur apparaît.

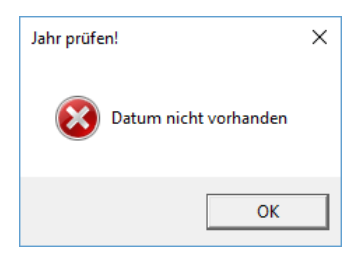

### **Statistiques (2)**

Ce bouton crée une statistique des heures de travail par personne. Les spécifications de temps dans la boîte de dialogue Paramètres (9) constituent la base.

| Statistik der Arbeitszeit                                                                                                  |                                                                                                    |                                                                                                    |                                                                            | × |
|----------------------------------------------------------------------------------------------------|----------------------------------------------------------------------------------------------------|----------------------------------------------------------------------------------------------------|----------------------------------------------------------------------------|---|
| Name                                                                                                    | Vormittag<br>Anzahl/Stunden                                                                                                    | Nachmittag<br>Anzahl/Stunden                                                                                                    | Total<br>Stunden                                                           |   |
| Anina<br>Bettina<br>Eliane<br>Fabienne<br>Fiona<br>Hans<br>Harald<br>Irma<br>Jan<br>Karl<br>Konstantin<br>Leonie<br>Tamara | 19 / h = 95<br>18 / h = 90<br>1 / h = 5<br>17 / h = 85<br>0 / h = 0<br>6 / h = 30<br>1 / h = 5<br>0 / h = 0<br>0 / h = 0<br>0 / h = 0<br>0 / h = 0<br>0 / h = 0<br>0 / h = 0 | 24 / h = 108<br>0 / h = 0<br>12 / h = 54<br>0 / h = 0<br>12 / h = 54<br>0 / h = 0<br>5 / h = 22.5<br>0 / h = 0<br>20 / h = 90<br>0 / h = 0<br>0 / h = 0<br>5 / h = 22.5 | 203<br>90<br>5<br>139<br>0<br>30<br>27,5<br>0<br>0<br>90<br>0<br>0<br>22,5 |   |

#### Gérer les personnes et les colonnes (3)

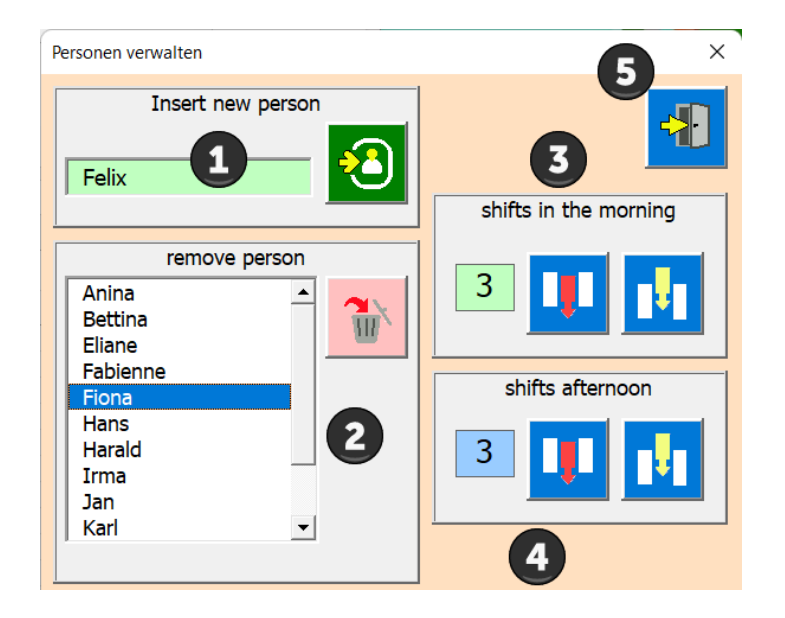

- 1. Insérer une nouvelle personne
- 2. Sélectionnez et supprimez la personne (les données déjà saisies pour la personne restent).
- 3. Modifier les colonnes du matin (insérer en dernière position).
- 4. Modifier les colonnes de l'après-midi (supprimer en dernier).
- 5. Fermer la boîte de dialogue

## **Choisissez la langue (4)**

L'APP permet de sélectionner la langue en allemand, anglais, français, italien et espagnol.

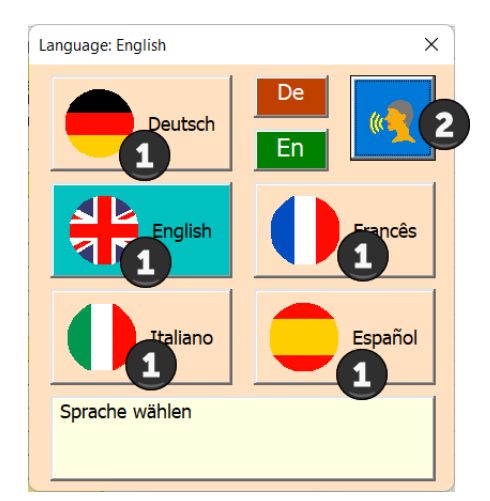

- 1 Choisissez la langue
- 2 Appliquer la langue

## Défilement (5)

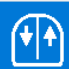

Utilisez ce bouton pour faire défiler avec un clic de souris. Souris gauche enfoncée (vers le bas du tableau) Souris droite vers le haut (vers le haut du tableau).

### **Envoyer des listes de diffusion (6)**

Sélectionnez d'abord les destinataires dans la liste en cliquant dessus.

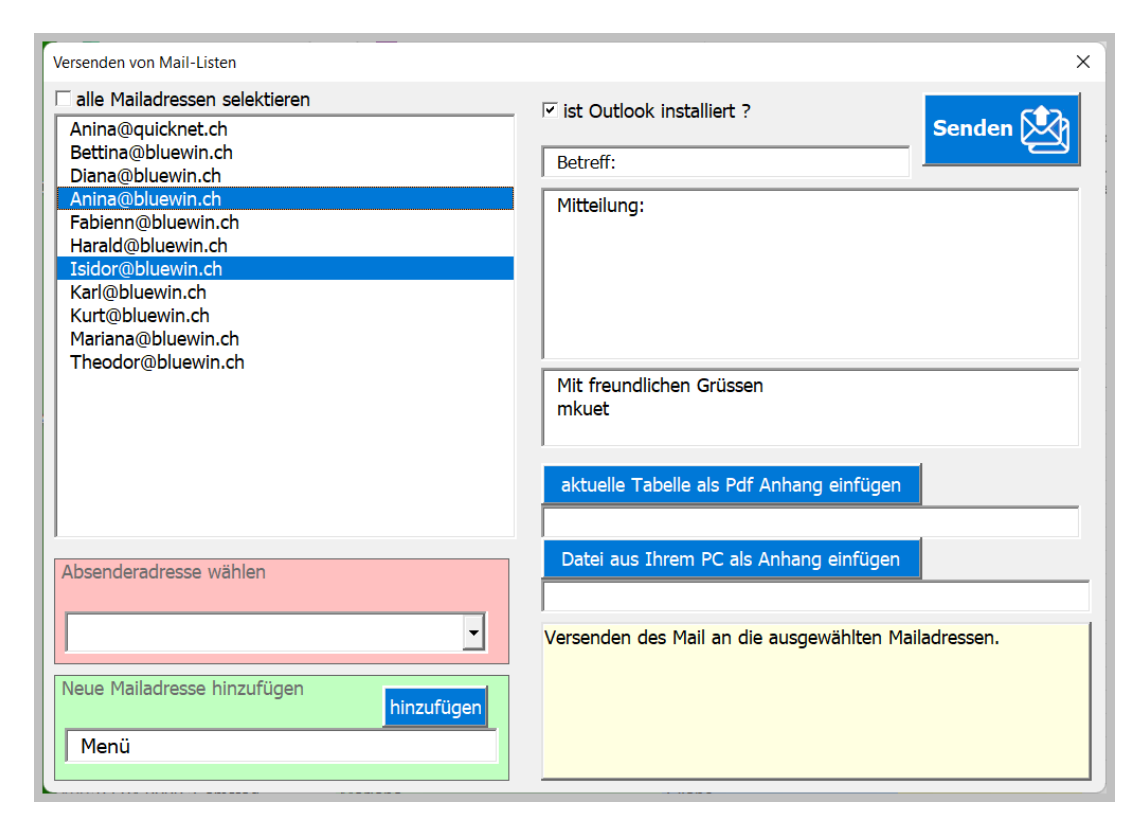

Si vous cochez la case [est-ce qu'Outlook est installé], les champs de saisie du courrier apparaissent.

L'e-mail sera alors affiché en tant qu'aperçu. Tous les ajustements peuvent y être effectués. Le tableau et/ou tout document peut être inséré dans le mail (fichier texte, image...).

| <b>0</b> 31,03,20                                                                            | 22 > Betreff: Ak                                                                 | tuelle Plan - Nacl              |                              |          | ۶ | C | -        |     | ×   |   |  |
|----------------------------------------------------------------------------------------------|----------------------------------------------------------------------------------|---------------------------------|------------------------------|----------|---|---|----------|-----|-----|---|--|
| Datei Nachi                                                                                  | Datei <mark>Nachricht</mark> Einfügen Optionen Text formatieren Überprüfen Hilfe |                                 |                              |          |   |   |          |     |     |   |  |
| <sup>ال</sup> ۲                                                                              | ' · 🗳                                                                            | Calibri                         | ~ 11                         | ~        | F | Κ | <u>U</u> | ••• | ··· | ~ |  |
| Senden                                                                                       | Von V                                                                            | mkuettel@quicl<br>Anina@bluewin | knet.ch<br>n.ch; Isidor@blu  | iewin.ch |   |   |          |     |     |   |  |
|                                                                                              | Cc                                                                               | 31.03.2022 > Be                 | atreff <sup>,</sup> Aktuelle | Plan     |   |   |          |     |     | _ |  |
| 00 2022<br>50 K                                                                              | 2022.pdf<br>50 KB ~                                                              |                                 |                              |          |   |   |          |     |     |   |  |
| Mitteilung: Bitte prüfen Sie den beigelegten Plan.<br>Mit freundlichen Grüssen<br>Ihr Planer |                                                                                  |                                 |                              |          |   |   |          |     |     |   |  |

## **Tableaux d'exportation (7)**

This allows you to export a table from your worksheet as a PDF file.

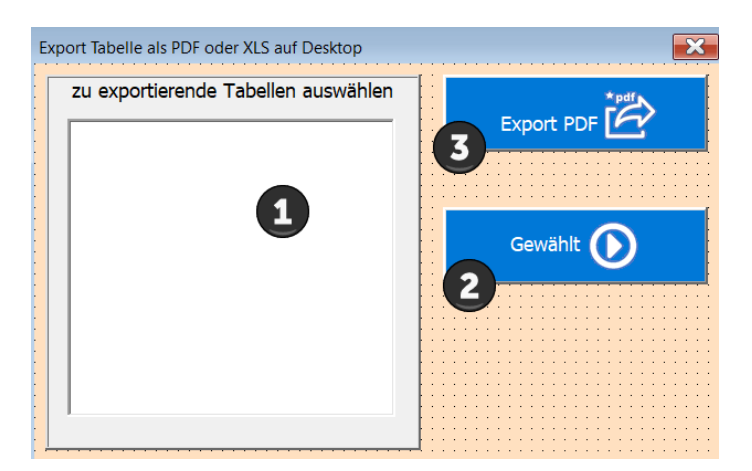

1 Sélectionnez le tableau à exporter dans la liste.

- 2 Confirmer le choix
- 3 Le fichier est enregistré sur le bureau (écran).

#### **Impression par mois (8)**

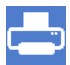

La boîte de dialogue [Imprimer le mois] s'affiche maintenant.

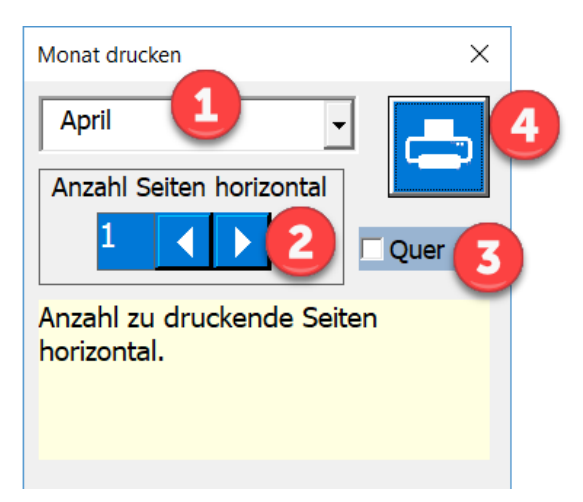

1 Sélectionnez le mois à imprimer

2 Choisissez le nombre de pages horizontalement (par page, environ 6 à 8 colonnes de calque tiennent sur une page)

3 Choisissez le format de page paysage ou portrait (paysage par défaut)

Démarrez l'aperçu avant impression.

Exemple d'aperçu avant impression.

| Automatisches Speichern 💽 🔓 S - 🖓 - 🖛 |                             |                   |                 |                                                                    |                                                                    |                                                   | Einsatzplan20                              | )17 - Excel                                                   | - III                        |             | Mathilde Küttel         | A |
|---------------------------------------|-----------------------------|-------------------|-----------------|--------------------------------------------------------------------|--------------------------------------------------------------------|---------------------------------------------------|--------------------------------------------|---------------------------------------------------------------|------------------------------|-------------|-------------------------|---|
| Datei                                 | Seitenar                    | nsicht            | Q Was möchten S |                                                                    |                                                                    |                                                   | Druckvo                                    | rscha                                                         | u                            |             |                         |   |
| Drucken                               | Seite<br>einrichten<br>cken | Q<br>Zoom<br>Zoom | Nächste Seite   | e<br>nzeigen<br>iorschau                                           | Seitenansicht<br>schließen                                         | •                                                 | sch                                        | liesse                                                        | n                            |             |                         | R |
|                                       |                             |                   | Shop Interlaker | ı                                                                  |                                                                    |                                                   | Einsatzplan Fel                            | oruar / 20                                                    | )17                          |             | gedruckt am; 26.09.2017 |   |
|                                       |                             |                   |                 |                                                                    |                                                                    |                                                   | Shop Interlaken                            |                                                               |                              |             |                         |   |
|                                       |                             |                   |                 | Datum                                                              | Tag / Feiertag                                                     |                                                   | Vormittag                                  | 1                                                             | Nachmittag                   | Bemerkungen | ]                       |   |
| druc                                  | ken:                        |                   |                 | 31.01.2017<br>01.02.2017<br>02.02.2017<br>03.02.2017<br>04.02.2017 | 7 Dienstag<br>7 Mittwoch<br>7 Donnerstag<br>7 Freitag<br>7 Samstag | Mariana<br>Bettina<br>Mariana<br>Dainae<br>Dainae | a Anina<br>Fabienne<br>Fabienne<br>Bettina | Mariana An<br>Bettina An<br>Mariana Be<br>Dainae Ba<br>Dainae | ina<br>tina<br>tina<br>rbara |             |                         |   |
|                                       |                             |                   |                 | 06.02.2017                                                         | 7 Montag                                                           | Dainae                                            | Zina                                       | Zina Da                                                       | inae                         |             |                         |   |
|                                       |                             |                   |                 | 07.02.2017                                                         | 7 Dienstag                                                         | Mariana                                           | Theodor                                    | Mariana An                                                    | ina                          |             |                         |   |
|                                       |                             |                   |                 | 09.02.2017                                                         | 7 Donnerstag                                                       | Mariana                                           | Fabienne                                   | Mariana                                                       |                              |             |                         |   |
|                                       |                             |                   |                 | 10.02.2017                                                         | 7 Freitag                                                          | Dainae                                            | Bettina                                    | Dainae Ba                                                     | rbara                        |             |                         |   |
|                                       |                             |                   |                 | 12.02.2017                                                         | 7 Sonntao                                                          | Usinse                                            | Februar                                    | Danae                                                         |                              | 7           |                         |   |
|                                       |                             |                   |                 | 13.02.2017                                                         | 7 Montag                                                           | Dainae                                            | Zina                                       | Zina Da                                                       | inae                         |             |                         |   |

Vous avez maintenant la possibilité d'imprimer ou simplement de fermer l'aperçu avant impression sans imprimer.

Remarque : Le mois commence toujours par la semaine dans laquelle se trouve le 1er du mois et se termine par le samedi de la semaine dans laquelle se trouve le dernier jour du mois..

## **APPLICATION Paramètres (9)**

Ce bouton ouvre le masque des paramètres APP définis par l'utilisateur.

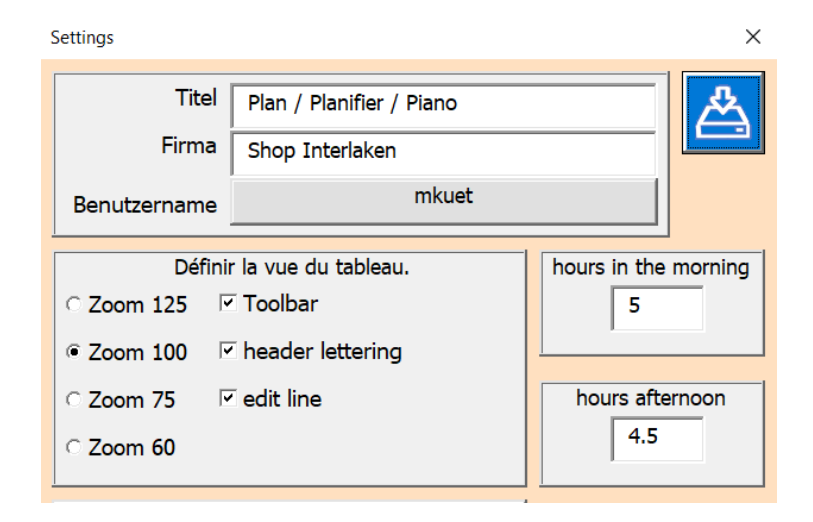

Personnalisez les champs et les options en fonction de vos besoins.

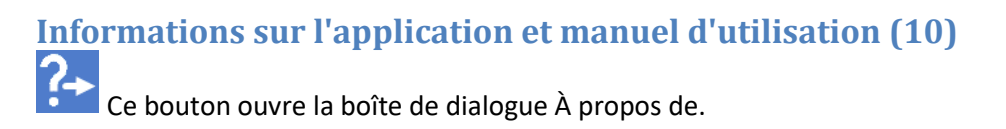

| Informationen zu Applikation [deutsch]         | 6                      |   | × |  |  |  |  |
|------------------------------------------------|------------------------|---|---|--|--|--|--|
| Title                                          | livre de caisse        | - |   |  |  |  |  |
| Subject                                        | Planung                |   |   |  |  |  |  |
| Author                                         | mkuettel@bluewin.cn    |   |   |  |  |  |  |
| Keywords                                       |                        |   |   |  |  |  |  |
| Comments                                       | Last Update 10.09.2022 |   |   |  |  |  |  |
| Iemplate                                       |                        |   |   |  |  |  |  |
| Last author                                    | Martin Küttel          |   |   |  |  |  |  |
| Revision number                                |                        |   |   |  |  |  |  |
| Application name                               | Microsoft Excel        |   |   |  |  |  |  |
| Last print date                                | 27.09.2022 14:02:59    |   |   |  |  |  |  |
| Creation date                                  | 05.09.2006 22:12:15    |   |   |  |  |  |  |
| Last save time                                 | 27.09.2022 14:01:48    |   |   |  |  |  |  |
| Total editing time                             | 0                      | - |   |  |  |  |  |
|                                                |                        |   |   |  |  |  |  |
| E:\AA_Excel\AE_Einsatzplan\Bed_Einsatzplan.pdf |                        |   |   |  |  |  |  |

La fonction est expliquée avec la souris sur le champ d'instruction.

#### **Supprimer l'espace personnel (11)**

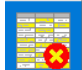

Ce bouton supprime la zone personne dans le tableau sélectionné. Les colonnes 1-3, les lignes de titre 1+2 et la mise en forme ne sont pas affectées.

Vous devez confirmer l'action.

| Delete people area                        | × |
|-------------------------------------------|---|
| Po you want to delete the People section? |   |
| Ja Nein                                   |   |

#### Nouvelle année de planification (12)

Cela crée une nouvelle feuille (comme une copie avec les formules et les formats de la feuille sélectionnée) et génère un calendrier pour l'année XXXX.

Ce bouton ouvre la boîte de dialogue Nouvelle feuille.

| Manage Schedule [english]   | ×                                      |
|-----------------------------|----------------------------------------|
| Existing operational plans. | New schedule.<br>3<br>Accept data too. |
| 1                           | 4 5                                    |

- 1 Sélectionnez la table qui doit servir de base de données.
- 2 Définissez si les données de la table de base doivent également être saisies.
- 3 Créez la nouvelle feuille.
- 4 Le bouton crée un fichier de sauvegarde sur le bureau.
- 5 Fermez la boîte de dialogue.

### **Des astuces**

#### Entrées en mode brouillon

The program controls the input area using dialogs.

Si vous voulez éviter cela (par exemple pour copier une zone du tableau, imprimer ...) le programme doit être basculé en mode brouillon.

Voilà comment cela fonctionne:

Ouvrez l'onglet Outils de développement sur le ruban et cliquez sur Mode Conception.

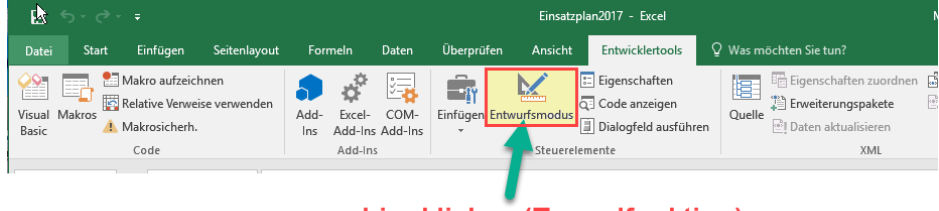

hier klicken (Toggelfunktion)

En conséquence, le tableau se comporte comme une feuille Excel normale, c'est-à-dire que les fonctions APP sont inactives.

Mais n'oubliez pas de désactiver le mode brouillon de la même manière après l'édition.

### Tableau «Val»

Ce tableau est normalement masqué et ne doit pas être modifié par l'utilisateur. Il est géré exclusivement par l'APP et contient des valeurs qui sont utilisées dans les masques. Certains noms ont également été définis, et vous devez également les laisser inchangés.

### Tableau «SpachId»

Ce tableau est normalement masqué et ne doit pas être modifié par l'utilisateur. Il montre comment les langues sont définies de plusieurs façons dans Windows.

> Sincères amitiés l'auteur Martin Kuttel